## HPRERA

# AGENT USER MANUAL

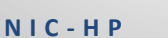

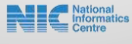

### Contents

| Home Page                | 2 |
|--------------------------|---|
|                          |   |
| Registration and sign-up | 2 |
|                          |   |
| Dashboard                | 5 |
|                          | - |

#### **Home Page**

1. Shown below is the Home Page of the **HP RERA** Portal.

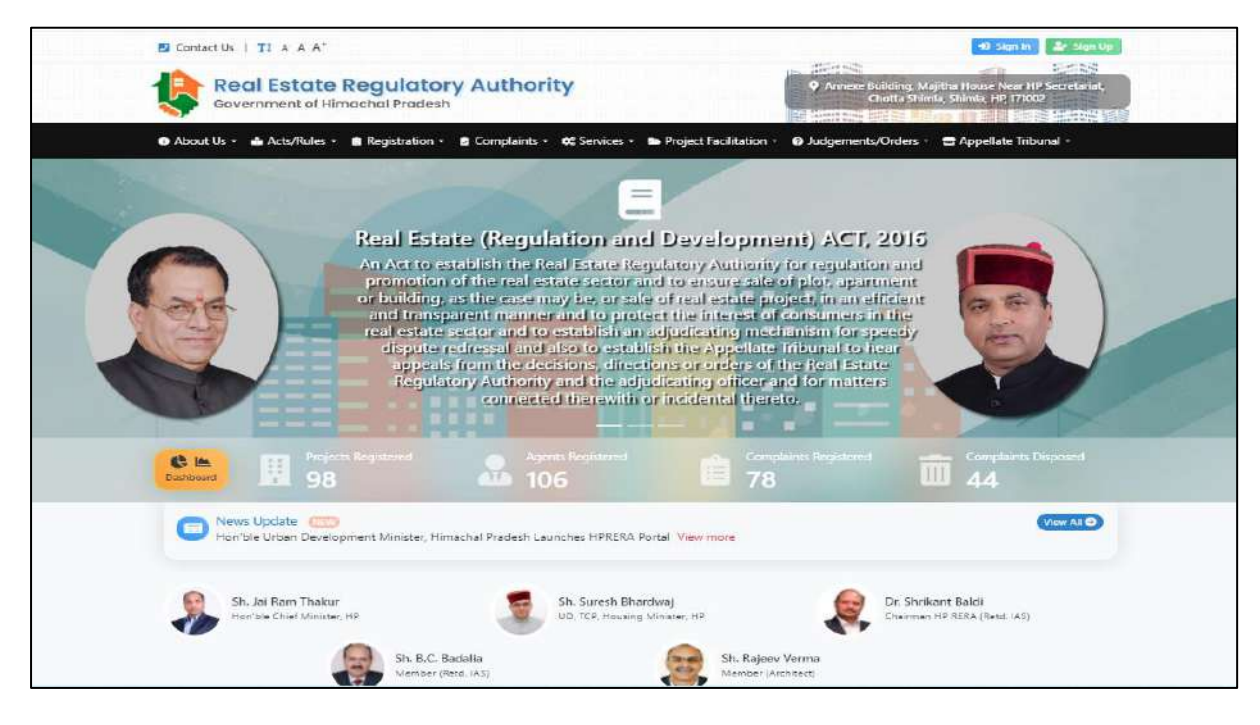

#### **Registration and sign-up**

2. On clicking sign up button on the home page user will be directed to the page shown below. Here user will have to select the role for which he/she is registering and then fill all the details shown below (in this case agent role).

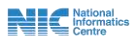

| Government of F         | e Regulatory Authority                                                                                                    | Annexe Building, Majitha House Near HP Secretariat<br>Chotta Shimta, Shimta, HP, IYO 2002                                                 |
|-------------------------|----------------------------------------------------------------------------------------------------|----------------------------------------------------------------------------------------------------|
| About Us - 📑 Acts/Rules | - 🖹 Registration - 🖻 Complaints - 🗰 Services                                                                                                    | - 🖿 Project Facilitation - 😧 Judgements/Orders - 🚍 Appellate Tribunal -                                                                   |
| Home + Sign Op          |                                                                                                    |                                                                                                    |
|                         | Sig                                                                                                    | n Up                                                                                                    |
|                         | Aiready have an ac                                                                                                    | count? Sign In instead                                                                                                    |
|                         | Note : The Sign up is available for Promoters, Age<br>Registration Facilitation" after signing up to expedite<br>of Govt. of Himachal Pradesh before registering a pro-<br>tion of Himachal Pradesh before registering a pro-<br>section of Himachal Pradesh before registering a pro-<br>tional statement of the statement of the statement of the statement of the<br>statement of the statement of the statement of the statement of the<br>statement of the statement of the s | nts and Complainants only. Promoters can also avail "Pre<br>various pending approvals from different departments<br>sject on this portal. |
|                         | Sign up as Promoter Agent Complainant                                                                                                    |                                                                                                    |
|                         | Agent's Type * Agent's Name * O Individual Non-Individual Full Name                                                                                                    |                                                                                                    |
|                         | Email Id 🍨 😝                                                                                                    | Mobile No. *                                                                                                    |
|                         | @ Email Id                                                                                                    | D Mobile No.                                                                                                    |
|                         | Password * 🕜                                                                                                    | Confirm Password •                                                                                                    |
|                         | Password                                                                                                    | P Confirm Password                                                                                                    |
|                         | Security Question *                                                                                                    | Answer *                                                                                                    |
|                         | O -Select- Y                                                                                                    | Eriter Answer                                                                                                    |
|                         | Enter Captcha Text * 🥃 Reload Captcha                                                                                                    |                                                                                                    |
|                         | h4e9s6 Enter Captcha Text                                                                                                    |                                                                                                    |
|                         |                                                                                                    |                                                                                                    |
|                         | By clicking Sign Up, you agree to our Terms and Co                                                                                                    | onditions. Data Policy. Privacy Policy and Cookle Policy.                                                                                 |
|                         |                                                                                                    |                                                                                                    |

3. On clicking sign up button user will be directed to page shown below here if sure about information filled user needs to click the OK button.

| Confirm Submit                                                                                    |                                          | ×                     |
|---------------------------------------------------------------------------------------------------|------------------------------------------|-----------------------|
| Make sure you have entered correct in<br>be allowed to make any changes to it<br>sure to proceed? | nformation as you<br>at later statges. A | u will not<br>Are you |
|                                                                                                   | ОК                                       | CANCEL                |

4. After clicking OK button Pop-up message shown below will appear.

| Sign Up Successful                                                                                                    | ×        |
|----------------------------------------------------------------------------------------------------|----------|
| Your Account has been successfully created. You are required to<br>activate your account. An activation link has been sent to your<br>email : munishksharma95@gmail.com. Click on the link and<br>complete the activation. You are also required to enter OTP se<br>on your mobile : *****5798 for account activation. | to<br>nt |
|                                                                                                    | OK       |

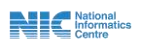

5. After that an activation link will be sent to your registered email. User needs to click on that link and complete the activation process.

|                   |                       | Real Estate Regulatory Authority<br>Government of Himachal Pradesh                 |
|-------------------|-----------------------|------------------------------------------------------------------------------------|
| Dear <b>PA</b>    | WAN,                  |                                                                                    |
| Activate          | /our Account          |                                                                                    |
| You profile       | e in RERA (H.P.)      | as <b>Agent</b> , has been created. One last step must be taken before you can log |
| into your         | account. Click o      | In the link below to activate your account.                                        |
| <u>https://10</u> | .146.50.78/RER/       | A/Accounts/ActivateAccount?gs=RbrKWig7902SSL9stMg1hghEYfQxFj                       |
| <u>fTtsQRqFr</u>  | <u>nXGffA8dhCejr(</u> | QE2jjSC42JyCzcs3mGTezclkNOO5zw2znQw%3D%3D                                          |
|                   |                       |                                                                                    |
| <b>TI</b> I       |                       |                                                                                    |
| Thanks an         | d Regards             |                                                                                    |

6. User will also get an OTP on the registered mobile number. After clicking the activation link sent on the registered e-mail ID user needs to fill the OTP he/she got on the registered mobile number and click activate to activate his/her account.

| Contact Us   T1 A A A <sup>+</sup>   | ory Autho                   | ority                                            | +0 Sign In<br>▲* Sign Up<br>Annexe Building. Majitha House Near HP Secretariat<br>Chotta Shimia, Shimia, HP, 171002 |
|--------------------------------------|-----------------------------|--------------------------------------------------|----------------------------------------------------------------------------------------------------|
| About Us • Acts/Rules • Registration | n 🔹 👌 Complaint             | s • 🗱 Services • 📾 Project Facilitation •        | Ø Judgements/Orders •                                                                                               |
|                                      |                             | Account Activation                               |                                                                                                    |
|                                      | Name<br>Email<br>Mobile No. | PAWAN<br>munishksharma95@gmail.com<br>*****55798 |                                                                                                    |
|                                      | OTP =                       | Enter OTP.                                       | ave                                                                                                    |
|                                      | HOL RECEIVED 1              | Activate                                         |                                                                                                    |

7. Then user needs to fill his sign in details.

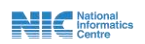

| Contact Us   TI A A A+                       |                                                                                                    | 🕫 Sign in 🕹 Sign Up                                                                      |
|----------------------------------------------|----------------------------------------------------------------------------------------------------|------------------------------------------------------------------------------------------|
| Government of Himachal Pradest               | y Authority                                                                                                    | Annexe Building, Majitha House Near HP Secretariat.<br>Chotta Shimla, Shimla, HP, 171002 |
| 💿 About Us 🔹 🏜 Acts/Rules 👻 💼 Registration 🔸 | 🖻 Complaints 🔹 🛠 Services 👻 🖿 Project Facilitation 🔹                                                                                                    | 😗 Judgements/Orders 👻 🚍 Appellate Tribunal 👻                                             |
| Home + Sign In                               |                                                                                                    |                                                                                          |
|                                              | Sign In<br>Don't have an account? Sign Up here<br>Login Id *<br>Cogin Id *<br>Cogin Id *<br>Cogin Id *<br>Cogin Id *<br>Cogin Id *<br>Password *<br>Password *<br>Password *<br>Password *<br>Cogin Password *<br>Cogin In *<br>Cogin In *<br>Co |                                                                                          |

#### Dashboard

8. Upon sign in user will reach the Agent Dashboard page, screen shown below.

| 💄 PAWAN 🛛 Agent, | Compleinant                                  | 9                                                                                       |
|------------------|----------------------------------------------|-----------------------------------------------------------------------------------------|
| Real             | Estate Regulatory Authority                  | Annoxe Building, Majitha House Near HP Secretariat.<br>Chotta Shimla, Shimla, HP 177002 |
| 🏦 Home  🗂 Age    | nt Registration 🔹 🚡 Complaint Registration 🔸 |                                                                                         |
| 🌮 Registratio    | on Info                                      |                                                                                         |
| Status           | A Not Registered                             |                                                                                         |
|                  | Click to Apply                               |                                                                                         |
|                  |                                              |                                                                                         |

9. On clicking apply button in the last screen user will reach the page shown below here user needs to click proceed button for agent registration.

| PAWAN Agent Complainant                                            | 9                                                                                        |
|--------------------------------------------------------------------|------------------------------------------------------------------------------------------|
| Real Estate Regulatory Authority<br>Government of Himachal Pradesh | Annexe Building. Majitha House Near HP Secretariat.<br>Chotta Shimla. Shimla. HP. 171002 |
|                                                                    |                                                                                          |
|                                                                    |                                                                                          |
| Proceed M                                                          |                                                                                          |

National Informatics Centre

10. For agent registration part user needs to fill the mandatory details shown on the page below and then click proceed.

| * Mandatory Fields |           |                  |                   |                    |        |
|--------------------|-----------|------------------|-------------------|--------------------|--------|
| Applicant De       | tails     |                  |                   |                    |        |
| Gender *           |           |                  | Father/Mother/Gua | ardian Name *      |        |
| 🔾 Female 🔵 Mal     | e 🔘 Other |                  | Title 🗣           | Father's Name      |        |
| Photograph * 📵     |           | PAN No.*         |                   | PAN Card Scanned * | 0      |
| Choose file        | Browse    | PAN No.          |                   | Choose file        | Browse |
| GSTIN No. (if any) |           | Authority Letter | (if any) 🚯        |                    |        |
| GST No.            |           | Choose file      | Browse            |                    |        |

11. Then user will get the pop-up message of application for agent registration successfully drafted. User needs to click Ok.

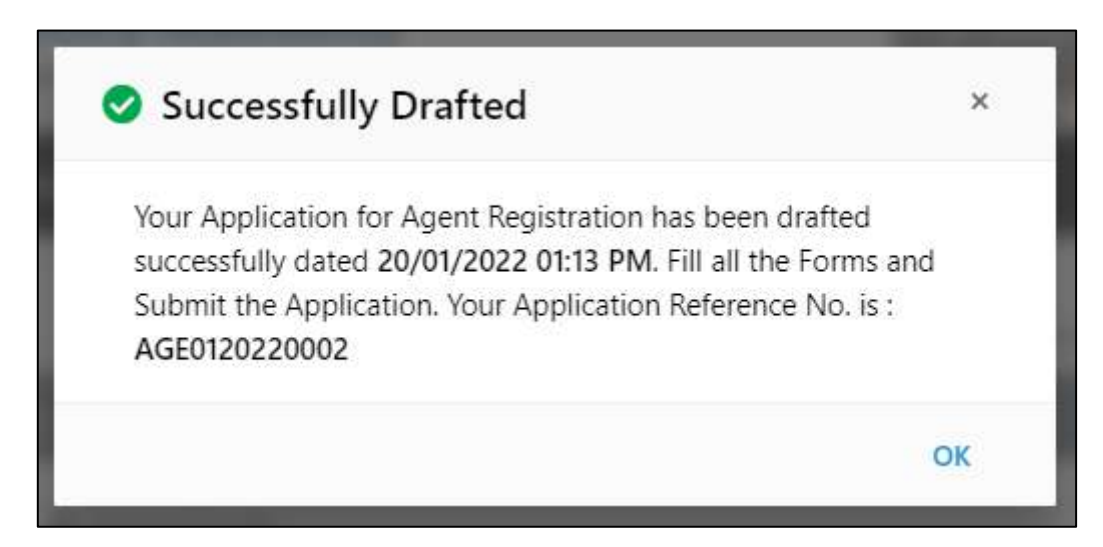

12. After that user needs to fill all the forms shown on the left side of the screen. Next form will appear only if the last form is properly filled.

| PAWAN Agent, Complement<br>Real Estate Rea<br>Government of Himach | gulatory Authority<br>al Pradesh      |                                           |
|--------------------------------------------------------------------|---------------------------------------|-------------------------------------------|
|                                                                    | Complaint Registration -              | Application Reference No. : AGE0120220002 |
| Progress : 45%                                                     | 🌡 Agent Details                       |                                           |
| 🔒 Agent Details 🥥                                                  | Agent Details                         |                                           |
| Contact/Address Details                                            | Pedit Details                         | PAWAN                                     |
| 😇 Registration Outside State                                       | Gender<br>Father/Mother/Guardian Name | Male                                      |
| Documents                                                          | Photograph                            | <b></b>                                   |
| Payment                                                            | Agent Type                            | Individual                                |
|                                                                    | PAN No.                               | CYYKK67891 😫 PAN Card                     |
|                                                                    | GSTIN No.                             | 321314635462136                           |
|                                                                    | Authority Letter                      | C Authority Letter                        |

13. After agent details form user needs to fill the contact/address details form. And fill all the mandatory details asked in the form shown below.

| PAWAN (Agent: Complainent) Real Estate Re Government of Himacl | gulatory Authority<br>hal Pradesh |                  | Annexe f                  | Building, Majitha House Near<br>Chotta Shimla, Shimla, HP, 17 | HP Secretariat,<br>1002 |
|----------------------------------------------------------------|-----------------------------------|------------------|---------------------------|---------------------------------------------------------------|-------------------------|
| 🗈 Home 🛛 🗂 Agent Registration + 💡                              | Complaint Registration -          |                  | And Address of the owner. | and the second second second second                           |                         |
| Agent Registration Form<br>Name : PAWAN                        |                                   |                  | Appl                      | lication Reference No. : A                                    | <b>GE012022000</b>      |
| Progress : 45%                                                 | B Address Details                 |                  |                           |                                                               |                         |
| 🔓 Agent Details 🥝                                              | 📞 Contact Details                 |                  |                           |                                                               |                         |
| Contact/Address Details                                        | Alternate Mobile No.              |                  | Alternate Email           |                                                               |                         |
| Registration Outside State                                     |                                   |                  |                           |                                                               |                         |
|                                                                | Address Details                   |                  |                           |                                                               |                         |
| , Documents                                                    | Address Line 1*                   | Address Line 2 * |                           | State *                                                       |                         |
| 2 Payment                                                      | Address Line 1                    | Address Line 2   |                           | Select                                                        | 4                       |
|                                                                | City/District *                   | Pin Code *       |                           | Address Proof * 0                                             |                         |
|                                                                | Select ¢                          | Pin              |                           | Choose file                                                   | Browse                  |
|                                                                | Address Details of Office in Hima | achal            |                           |                                                               |                         |
|                                                                | Address Line 1 *                  | Address Line 2 * |                           | State *                                                       |                         |
|                                                                | Address Line 1                    | Address Line 2   |                           | Himachal Pradesh                                              |                         |
|                                                                | City/District *                   | Pin Code *       |                           | Address Proof * 0                                             |                         |
|                                                                |                                   |                  |                           |                                                               |                         |

National Informatics Centre

14. After that user needs to fill the registration outside state form on clicking this form user will reach the screen shown below here user needs to click on the +add registration outside state. After that another form will appear on the screen user needs to fill this form and click save draft.

| PAWAN Agent, Complainant                                                                                        |                     |                                            |                          |                                                                                                    | 0            |
|----------------------------------------------------------------------------------------------------|---------------------|--------------------------------------------|--------------------------|----------------------------------------------------------------------------------------------------|--------------|
| Real Estate Re<br>Government of Himac                                                                           | gulatory A          | luthority                                  |                          | <ul> <li>Annexe Building, Majitha House Near HP Secretari<br/>Choita Shimla, Shimla, HP, 171002</li> </ul> | at.          |
| 1 Home 🛔 Agent Registration 🔸                                                                                   | 🚡 Complaint Registr | ration +                                   |                          |                                                                                                    |              |
| Agent Registration Form<br>Name : PAWAN                                                                         |                     |                                            |                          | Application Reference No. : AGE0120220                                                                     | lack<br>0002 |
| Progress : 65%                                                                                                  | 😇 Outside S         | State                                      |                          |                                                                                                    |              |
| 🌡 Agent Details 🥏                                                                                               | If you an           | e also registered as Agent outside of Himi | achal Pradesh, enter the | details of all the registrations.                                                                          |              |
| 🖪 Contact/Address Details 🥝                                                                                     | • Add Regist        | ration Outside State                       |                          |                                                                                                    |              |
|                                                                                                    |                     | v                                          | No Registrations Out     | side of State                                                                                              |              |
| Documents                                                                                                    |                     |                                            |                          |                                                                                                    |              |
| B Payment                                                                                                    |                     |                                            |                          |                                                                                                    |              |
| INTERCONTRACTOR AND A CONTRACT AND A CONTRACT AND A CONTRACT AND A CONTRACT AND A CONTRACT AND A CONTRACT AND A |                     |                                            |                          |                                                                                                    |              |
| Registrations                                                                                                   | Outside of          | State                                      |                          |                                                                                                    | ×            |
| <b>Fa</b>                                                                                                    |                     |                                            |                          |                                                                                                    |              |
| State *                                                                                                    |                     | City/District *                            |                          | Registration No. *                                                                                         |              |
| Select                                                                                                    | \$                  | Select                                     | \$                       | Registration No.                                                                                           |              |
| Registration Certificate                                                                                        | 0                   |                                            |                          |                                                                                                    |              |
| Choose file                                                                                                    | Browse              |                                            |                          |                                                                                                    |              |
|                                                                                                    |                     |                                            |                          |                                                                                                    |              |
|                                                                                                    |                     | B Save Draft                               | Close                    |                                                                                                    |              |
|                                                                                                    |                     | - Save billit                              | CIUGE                    |                                                                                                    |              |

15. After that user needs to upload the mandatory documents. User can also add other relevant documents.

| PAWAN Agent, Complainant                 |                                        |                                                                                    | 9                              |
|------------------------------------------|----------------------------------------|------------------------------------------------------------------------------------|--------------------------------|
| Real Estate Reg<br>Government of Himache | ulatory Authority<br>al Pradesh        | <ul> <li>Annexe Building, Majitha House N<br/>Chotta Shimla, Shimla, Hi</li> </ul> | Jear HP Secretariat,<br>171002 |
| 🟛 Home 🛔 Agent Registration - 👗          | Complaint Registration -               |                                                                                    |                                |
| Agent Registration Form<br>Name : PAWAN  |                                        | Application Reference No.                                                          | G Back<br>AGE0120220002        |
| Progress : 65%                           | Documents                              |                                                                                    |                                |
| 🤹 Agent Details 🥥                        | 1. Requisite Experience Certificate *  | -                                                                                  | Upload                         |
| 🖪 Contact/Address Details 🤗              | Other Relevant Documents  Add Document |                                                                                    |                                |
| 😇 Registration Outside State 🥝           | v                                      | No Records to Display                                                              |                                |
| Documents                                |                                        |                                                                                    |                                |
| Payment                                  |                                        |                                                                                    |                                |

16. After this comes payment form here user has option to pay in online mode or offline mode. In case of offline payment user needs to physically submit the demand draft in the rera office. Here user needs to pay registration fees and E-charges separately.

| PAWAN Agent, Complainant                                                 |                                                                                                    |                                                                         |                                                              |                                                                                       |                                              | 9                            |  |
|--------------------------------------------------------------------------|----------------------------------------------------------------------------------------------------|-------------------------------------------------------------------------|--------------------------------------------------------------|---------------------------------------------------------------------------------------|----------------------------------------------|------------------------------|--|
| Real Estate Regulatory Authority<br>Government of Himachal Pradesh       |                                                                                                    |                                                                         |                                                              | Annexe Building, M<br>Chotta Shin                                                     | ajitha House Near H<br>nla, Shimla, HP, 1710 | IP Secretariat,<br>02        |  |
| 🗈 Home  🛔 Agent Registration 🔹 🖀                                         | Complaint Registration +                                                                                                    |                                                                         |                                                              |                                                                                       |                                              |                              |  |
| Agent Registration Form<br>Name : PAWAN                                  |                                                                                                    |                                                                         |                                                              | Application Re                                                                        | eference No. : AG                            | <b>G</b> Back<br>E0120220002 |  |
| Progress : 85%                                                           | Payment                                                                                                    |                                                                         |                                                              |                                                                                       |                                              |                              |  |
| <ul> <li>▲ Agent Details </li> <li>▲ Contact/Address Details </li> </ul> | <ul> <li>Kindly note :</li> <li>1. The payment you make</li> <li>2. In case of payment thro</li> <li>Application will be cons</li> </ul> | will be non refundat<br>lugh Bank Draft, the l<br>idered only after the | ole even if your a<br>Bank Draft must t<br>Bank Draft is rec | oplication is rejected.<br>se delivered to the RERA in original<br>eived in original. | by hand or by post/co                        | ourier. The                  |  |
| 🗉 Registration Outside State 🥝                                           | Registration Fee                                                                                                    | Registration Fee                                                        |                                                              |                                                                                       | E-Charges                                    |                              |  |
| Documents<br>Payment                                                     | Amount Payable : ₹ 5000<br>Payment Mode : Online                                                                                         | D.OO<br>Bank Draft                                                      |                                                              | Amount Payable : ₹500<br>Payment Mode : Online                                        | .00<br>Bank Draft                            |                              |  |
|                                                                          | Demand Draft No. * Demand Draft Date *                                                                                                   |                                                                         | Demand Draft No. *                                           | Demand Draft D                                                                        | ate *                                        |                              |  |
|                                                                          | DD No.                                                                                                    | DD Date                                                                 | 曲                                                            | DD No.                                                                                | DD Date                                      | 曲                            |  |
|                                                                          | Account Holder name * Demand Draft Scanned * ()                                                                                          |                                                                         |                                                              | Account Holder name                                                                   | Demand Draft S                               | canned * 🚯                   |  |
|                                                                          | Acc. Holder Name                                                                                                    | Choose file                                                             | Browse                                                       | Acc. Holder Name                                                                      | Choose file                                  | Browse                       |  |
|                                                                          | Bank Name/Address *                                                                                                    |                                                                         |                                                              | Bank Name/Address *                                                                   |                                              |                              |  |
|                                                                          | Bank Name                                                                                                    |                                                                         |                                                              | Bank Name                                                                             |                                              |                              |  |
|                                                                          | Bank Name                                                                                                    | DD Details                                                              |                                                              | Bank Name                                                                             | : DD Details                                 |                              |  |

17. In case user selects offline mode of payment pop-up message shown below will appear. If user is sure about the details filled he/she needs to click OK.

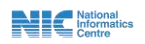

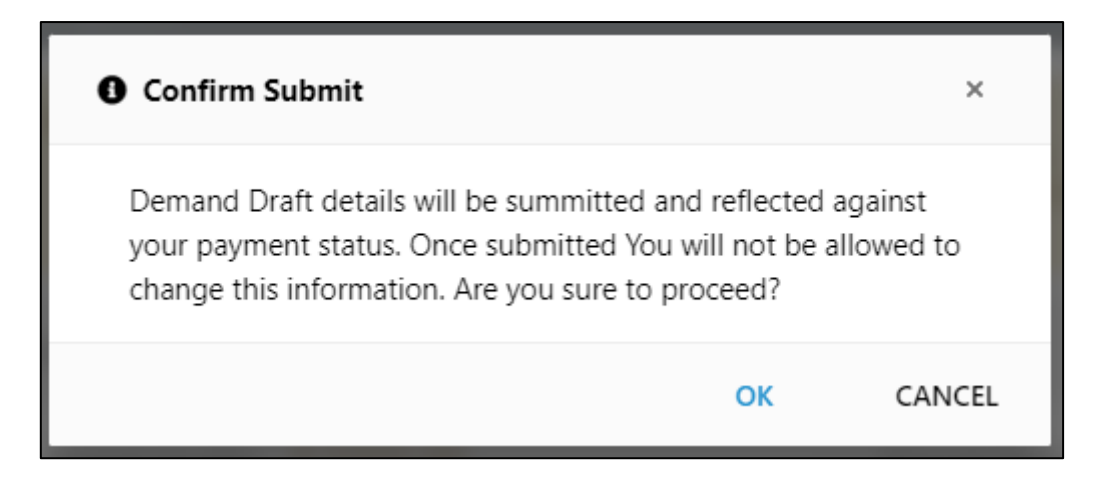

18. After that a message confirming successfully saved will appear on the screen.

| Successfully Saved                                                                                            | ×        |
|----------------------------------------------------------------------------------------------------|----------|
| Your Payment details have been successfully saved. Sub<br>Form or make changes if required before submitting. | omit the |
|                                                                                                    | ок       |

19. In case user selects online payment mode message shown below will appear on the screen user needs to click OK. After that user will be directed to the payment gateway.

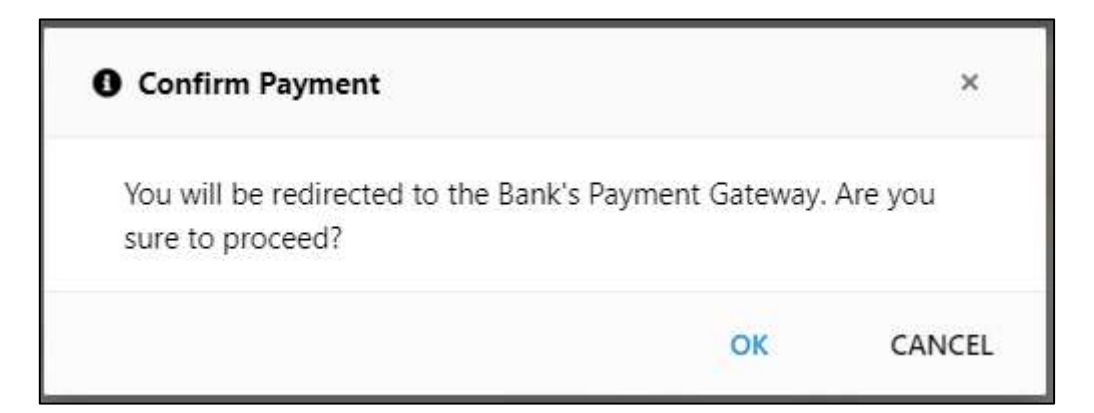

20. On successful payment of fees screen shown below will appear. Here along with the option of submit user also gets option to preview the entire form as shown on the next screen.

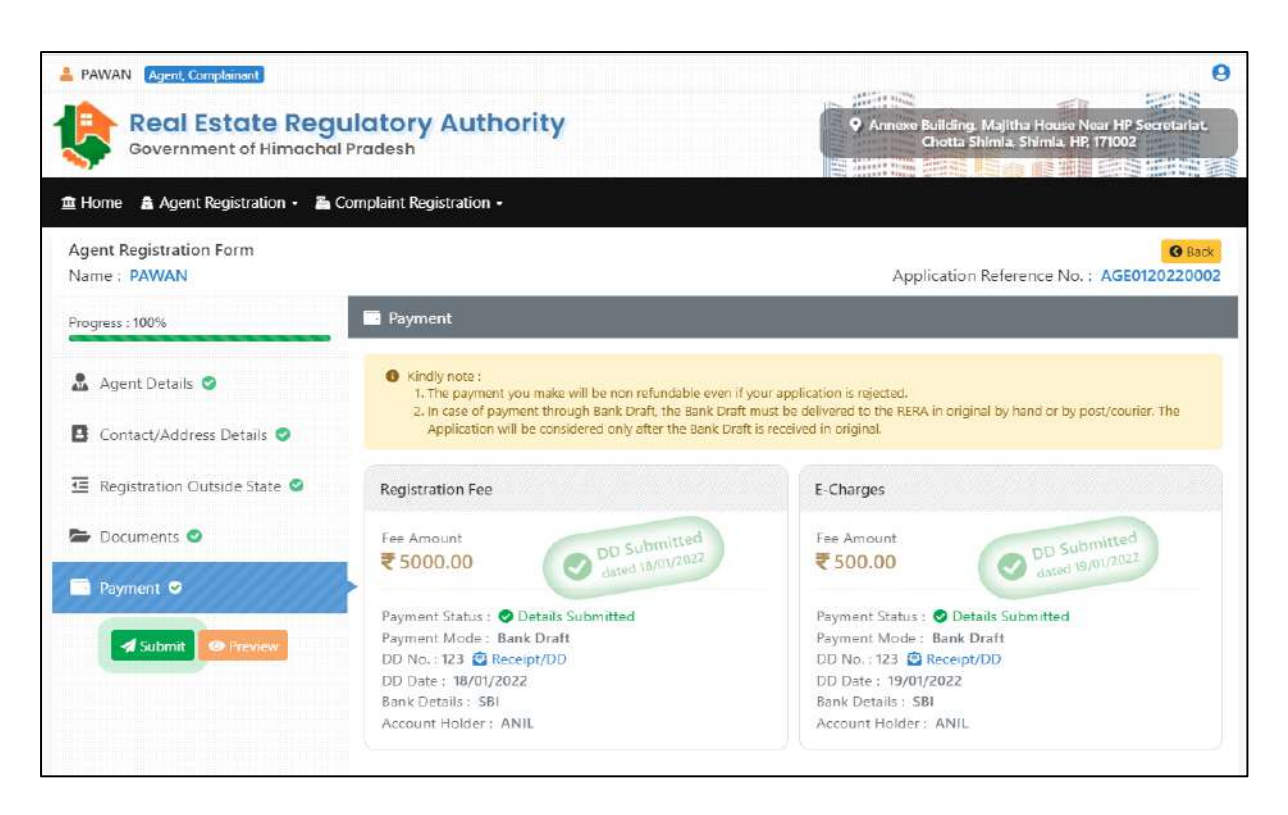

21. Shown below is the application preview page here user can preview all the forms.

| f. No. : AGE0120220002     | Agent Details               |                       |  |
|----------------------------|-----------------------------|-----------------------|--|
| Agent Details              | Name                        | PAWAN                 |  |
|                            | Gender                      | Male                  |  |
| Contact/Address Details    | Father/Mother/Guardian Name | RANA                  |  |
|                            | Photograph                  | 0                     |  |
| Registration Outside State |                             |                       |  |
| Documents                  | Agent Type                  | Individual            |  |
| Documents                  | PAN No.                     | CYYKK67891 🙆 PAN Card |  |
| Revenant                   | GSTIN No.                   | 321314635462136       |  |
| Payment                    | Authority Letter            | Authority Letter      |  |
|                            |                             |                       |  |
|                            |                             |                       |  |

22. On clicking submit button pop-up message shown below will appear here user needs to click on the OK button.

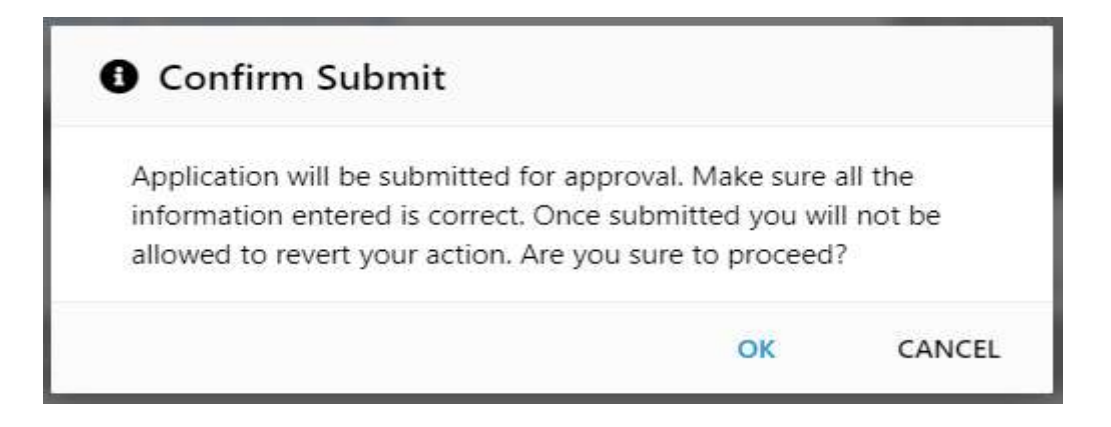

National Informatics

NIC-HP HPRERA AGENT USER MANUAL

23. Then pop-up message confirming the application submission will appear.

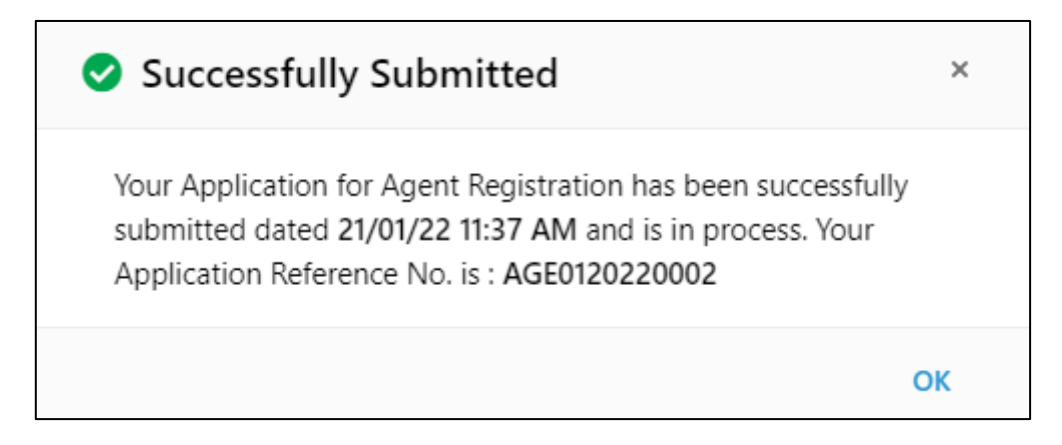

24. After that user will reach the screen shown below here user can view and print his application form and can also see the approval history (as shown in the screen below).

| 2 PAWAN Agent Complain                                                                                                    | lant                   |                                                                                      | e                                        |
|----------------------------------------------------------------------------------------------------|------------------------|--------------------------------------------------------------------------------------|------------------------------------------|
| Real Estate Regulatory Authority     Government of Himachal Pradesh     Home Agent Registration • Complaint Registration • |                        | Annexe Building. Majitha House Near HP Secretar<br>Chotta Shimla. Shimla. HP: 171002 |                                          |
| 🎒 My Registratic                                                                                                    | 2n                     |                                                                                      |                                          |
|                                                                                                    | Agent Registration     | Application                                                                          |                                          |
|                                                                                                    | Application Ref. No.   | AGE0120220002                                                                        |                                          |
|                                                                                                    | Application Status     | A Submitted/In Process                                                               |                                          |
|                                                                                                    | Submitted On           | 21/01/2022 11:37 AM                                                                  |                                          |
|                                                                                                    | Agent Name             | PAWAN                                                                                |                                          |
|                                                                                                    | Agent Type             | Individual                                                                           |                                          |
|                                                                                                    | @ View   ➡ Print   🧐 ! | History                                                                              |                                          |
|                                                                                                    |                        |                                                                                      |                                          |
| Approval Histo                                                                                                    | жу                     |                                                                                      | ×                                        |
| Applicant Name<br>Mobile No.                                                                                               | PAWAN<br>8528255798    | Application No. AG<br>Email Id mt                                                    | iE0120220002<br>unishksharma95@gmail.com |

| Mobile No.<br>Applied On          | 8528255798<br>21/01/2022                             | Email Id | munishksharma95@gmail.com |                       |
|-----------------------------------|------------------------------------------------------|----------|---------------------------|-----------------------|
| 21 Jan 2022<br>11:37 AM<br>Friday | PAWAN<br>Action : Application Submitted by Applicant | i.       |                           | <u>n</u> 10.146.50.18 |
|                                   |                                                      | Close    | Ĺ                         |                       |

National Informatics Centre